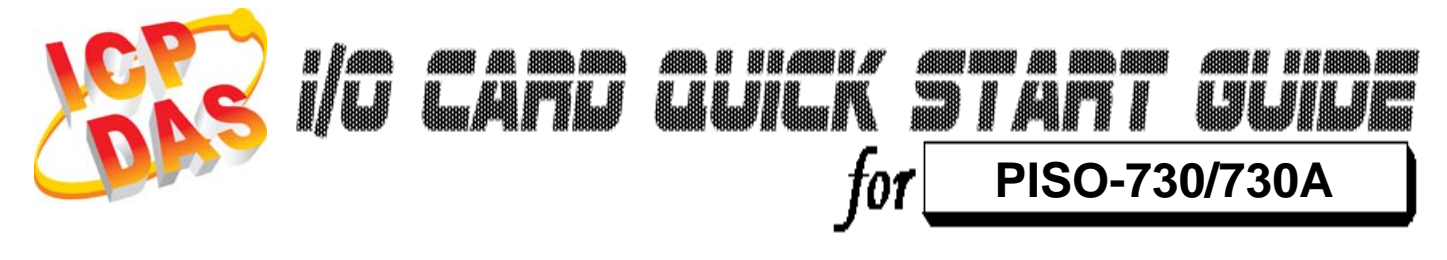

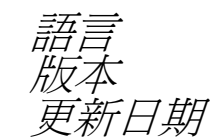

繁體中文 V1.1 Jan.2009

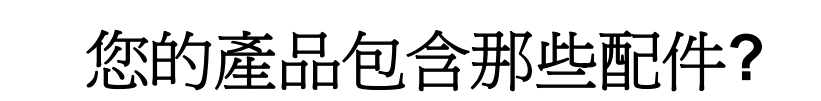

- ▶ 一張 PISO-730/730A 系列板卡
- ▶ 一張安裝軟體光碟(V3.5 或更新版本)
- ▶ 一張快速入門指南(本文件)

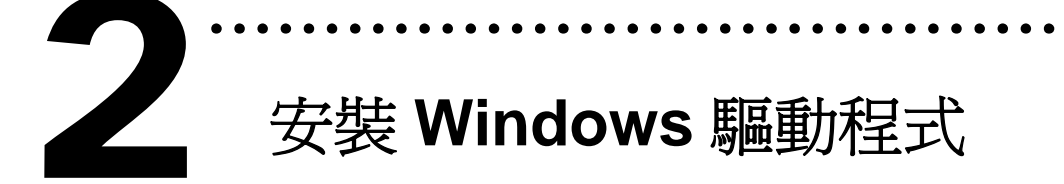

請依照下列步驟:

1. 執行 Windows 驅動程式安裝。

驅動程式位置:

CD:\NAPDOS\PCI\PISO-DIO\DLL\_OCX\Driver\

http://ftp.icpdas.com/pub/cd/iocard/pci/napdos/pci/piso-dio/dll\_ocx /driver/

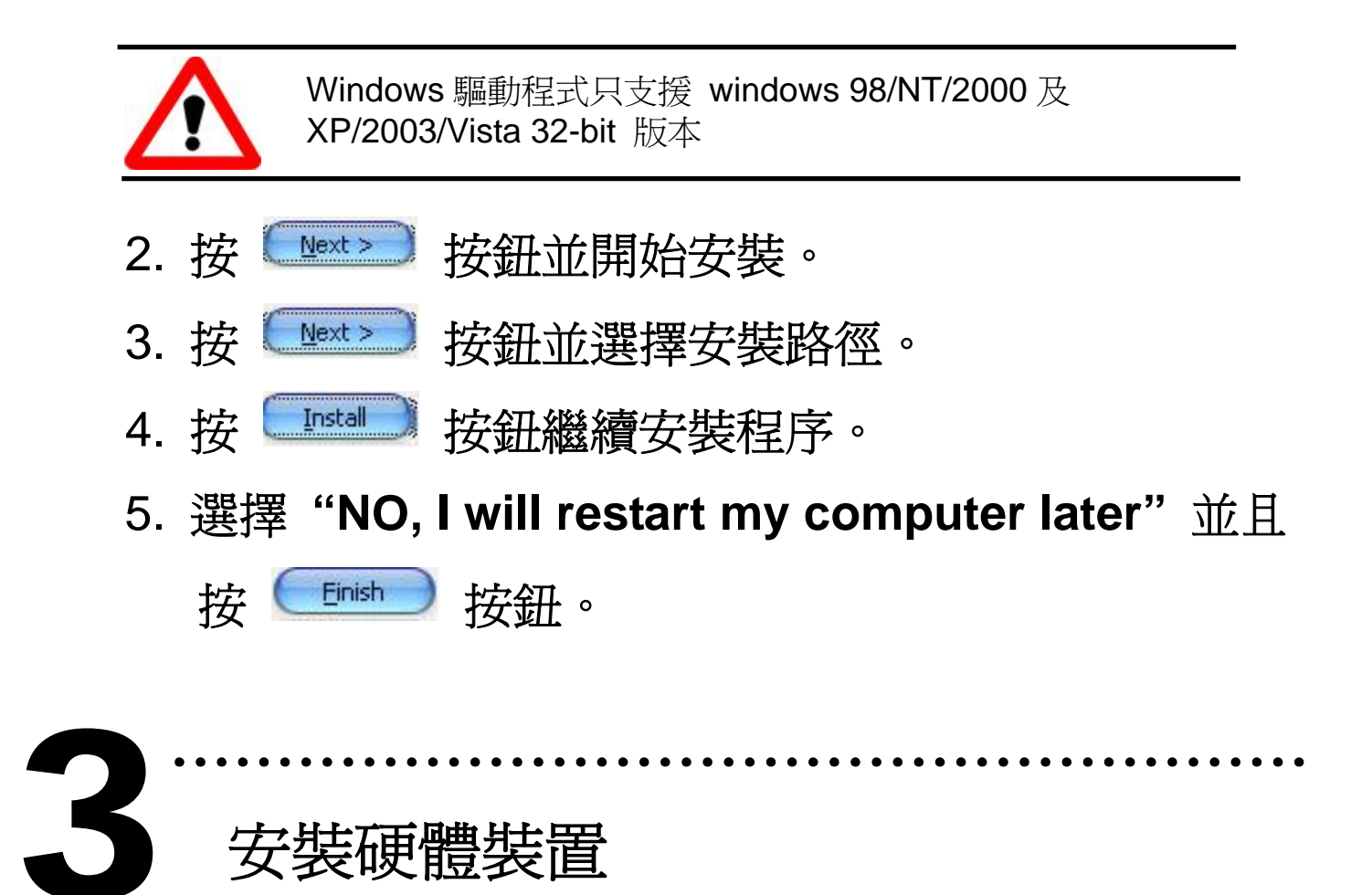

請依照下列步驟:

- 1. 關掉電腦電源
- 2. 打開電腦機殼
- 3. 選擇未使用的 PCI 插槽,並移除保護裝置
- 4. 小心插入板卡至 PCI 插槽中, 並以螺絲固定住
- 5. 裝回電腦機殼
- 6. 啓動電腦電源

在啓動電腦,進入 Windows 後, Plug&Play 驅動程式 會自動執行,板卡即可使用。

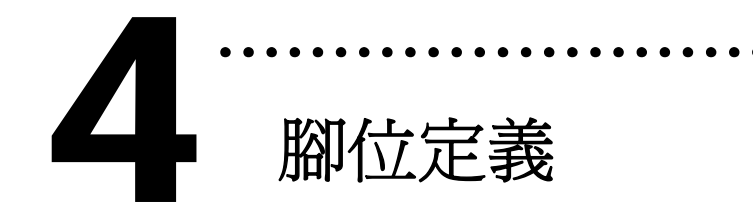

## ▶ Isolated I/O 接頭。

CN1: 37 pins 的 D-type female 接頭。

|                                                                                                    |                                                                                                    |                                         | -                                       |                                                                                     |                                                                                                    |
|----------------------------------------------------------------------------------------------------|----------------------------------------------------------------------------------------------------|-----------------------------------------|-----------------------------------------|-------------------------------------------------------------------------------------|----------------------------------------------------------------------------------------------------|
| IDO15<br>IDO13<br>IDO11<br>IDO9<br>IDO7<br>IDO5<br>IDO3<br>IDO1<br>EO.GND<br>EI.COM2<br>IDI15<br>IDI13<br>IDI11<br>IDI9<br>IDI7<br>IDI5<br>IDI3<br>IDI1 | <ol> <li>37</li> <li>36</li> <li>35</li> <li>34</li> <li>33</li> <li>32</li> <li>31</li> <li>30</li> <li>29</li> <li>28</li> <li>27</li> <li>26</li> <li>25</li> <li>24</li> <li>23</li> <li>22</li> <li>21</li> <li>20</li> </ol> | 000000000000000000000000000000000000000 | 000000000000000000000000000000000000000 | 19<br>17<br>16<br>15<br>14<br>12<br>11<br>9<br>8<br>7<br>6<br>5<br>4<br>3<br>2<br>1 | EO.COM2<br>IDO14<br>IDO12<br>IDO10<br>IDO8<br>IDO6<br>IDO4<br>IDO2<br>IDO0<br>EO.COM1<br>EI.COM1<br>IDI14<br>IDI12<br>IDI10<br>IDI8<br>IDI6<br>IDI4<br>IDI2<br>IDI0 |

# ≻ TTL-level I/O 接頭。

CN2/CN3: 20 pins 的 flat-cable 接頭。

| CN2                                      |                            |        |        |                            | CN3                                             |                                          |                            |        |        |                            |                                                 |  |
|------------------------------------------|----------------------------|--------|--------|----------------------------|-------------------------------------------------|------------------------------------------|----------------------------|--------|--------|----------------------------|-------------------------------------------------|--|
| +12V<br>D.GNE<br>DI 15<br>DI 13<br>DI 11 | 20<br>18<br>16<br>14<br>12 | 000000 | 000000 | 19<br>17<br>15<br>13<br>11 | +5V<br>D.GND<br>DI 14<br>DI 12<br>DI 10<br>DI 8 | +12V<br>D.GND<br>DO 15<br>DO 13<br>DO 11 | 20<br>18<br>16<br>14<br>12 | 000000 | 000000 | 19<br>17<br>15<br>13<br>11 | +5V<br>D.GND<br>DO 14<br>DO 12<br>DO 10<br>DO 8 |  |
| DI 9                                     | 8                          | 0      | 0      | 9                          | DI 6                                            | DO 3                                     | 8                          | lõ     | ő      | 7                          | DO 6                                            |  |
| DI 5                                     | 6                          | Õ      | Õ      | 5                          | DI 4                                            | DO 5                                     | 6                          | Õ      | Õ      | 5                          | DO 4                                            |  |
| DI 3                                     | 4                          | 0      | 0      | 3                          | DI 2                                            | DO 3                                     | 4                          | 0      | 0      | 3                          | DO 2                                            |  |
| DI 1                                     | 2                          | 0      | 0      | 1                          | DI 0                                            | DO 1                                     | 2                          | 0      | 0      | 1                          | DO 0                                            |  |

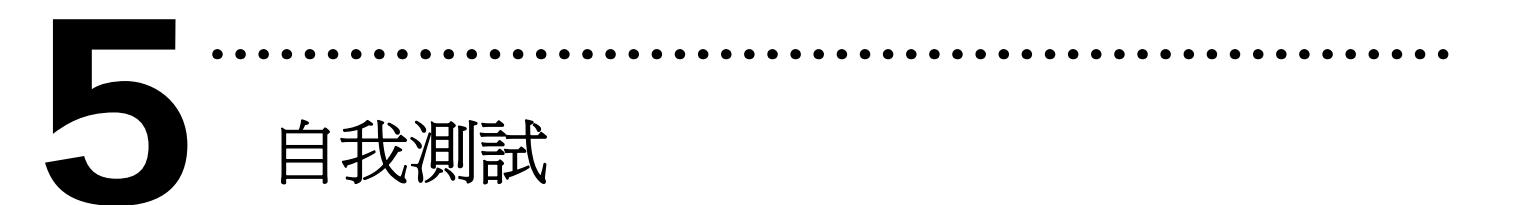

- 1. 準備項目:
- ▶ DN-37(選購) 配線端子板。
- ▶ 外部供電設備。例如: DP-665(選購)
- ➤ CA-2002(選購) 20-pin flat cable。

使用 CA-2002(選購)將 CN2 連接至 CN3。
 將 DN-37 連接至板卡的 CN1。
 CN1.IDI0 連接 CN1.IDO0...CN1.IDI15 連接
 CN1.IDO15。(Pin1 連接至 Pin11 … Pin27 連接至 Pin37)

5. ELCOM1 連接至 ELCOM2; EO.COM1 連接至 EO.COM2。(Pin9 連接至 Pin28; Pin10 連接至 Pin19)

PDS-730 外部供電接線:

6. 外部供電 +24 V 連接至 EO.COM2。 外部供電 +24 V 連接至 EI.COM2。

外部供電 GND 連接至 CN1.IGND。

(外部供電 +24 V 連接至 Pin19; 外部供電 +24 V 連接至 Pin28; 外部供電 GND 連接至 Pin29)

#### PDS-730A 外部供電接線:

6. 外部供電 +24 V 連接至 EO.COM2。

外部供電 GND 連接至 ELCOM2。

外部供電 GND 連接至 CN1.IGND。

(外部供電 +24 V 連接至 Pin19; 外部供電 GND 連接至 Pin28; 外部供電 GND 連接至 Pin29)

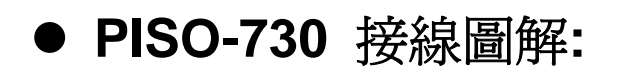

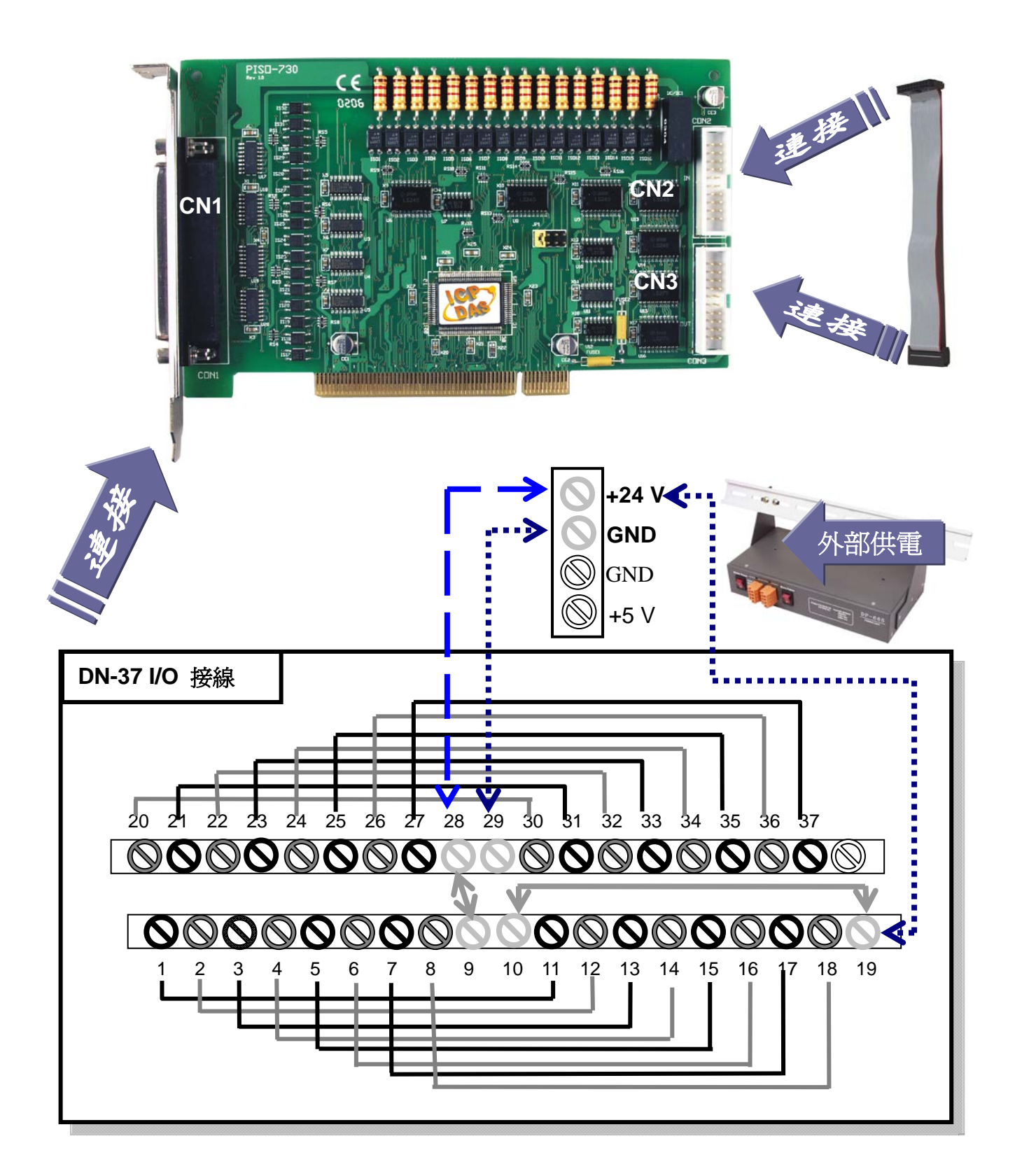

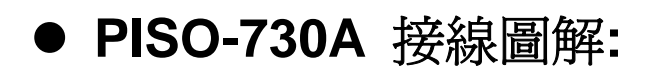

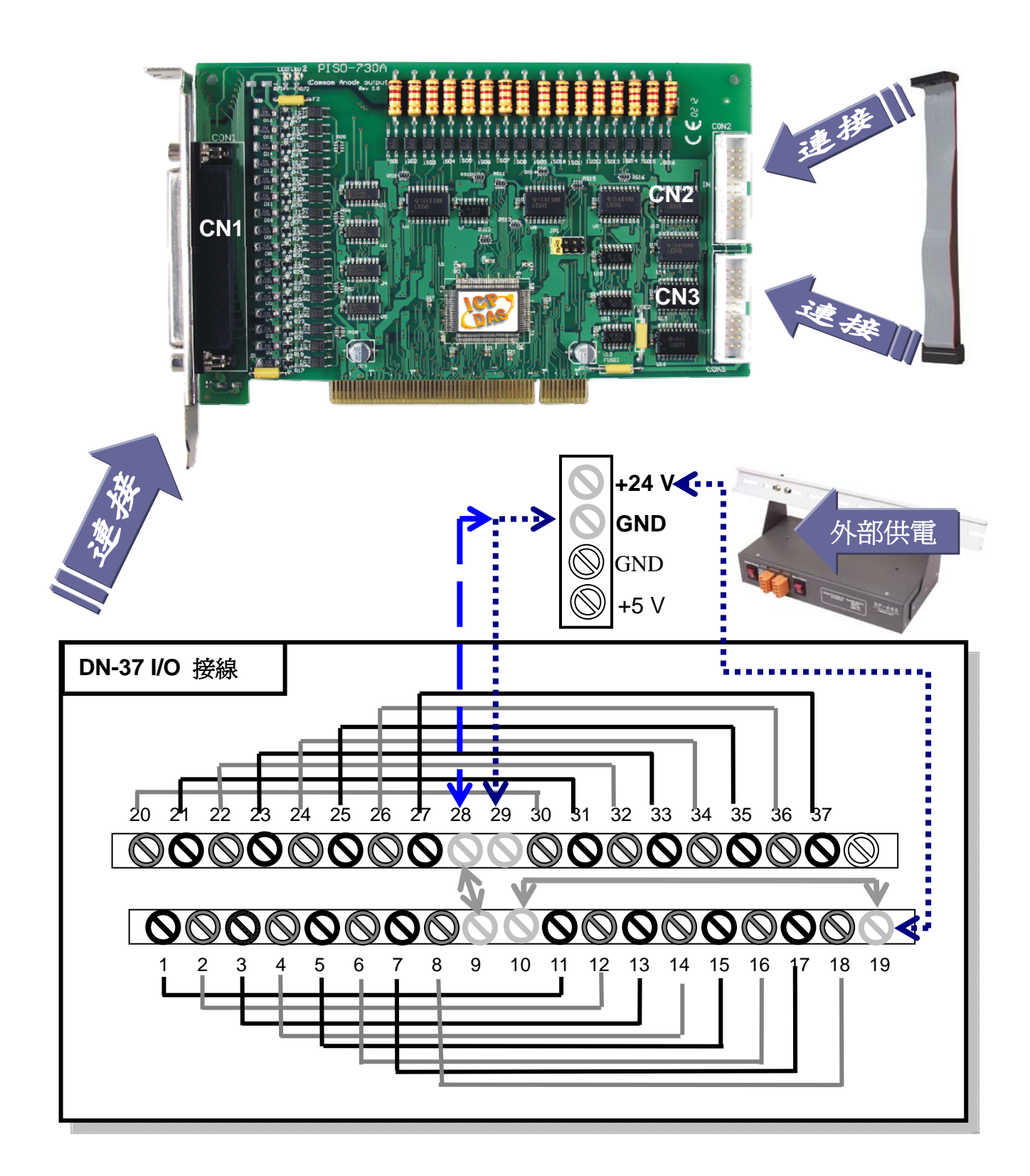

## 7. 執行 PISO-730/730A 範例程式。 程式路徑: CD:\NAPDOS\PCI\PISO-DIO\DLL\_OCX\Demo\

http://ftp.icpdas.com/pub/cd/iocard/pci/napdos/pci/piso-dio/dll\_ocx/demo/

## 8. 確認板卡數量和 DIO 測試。

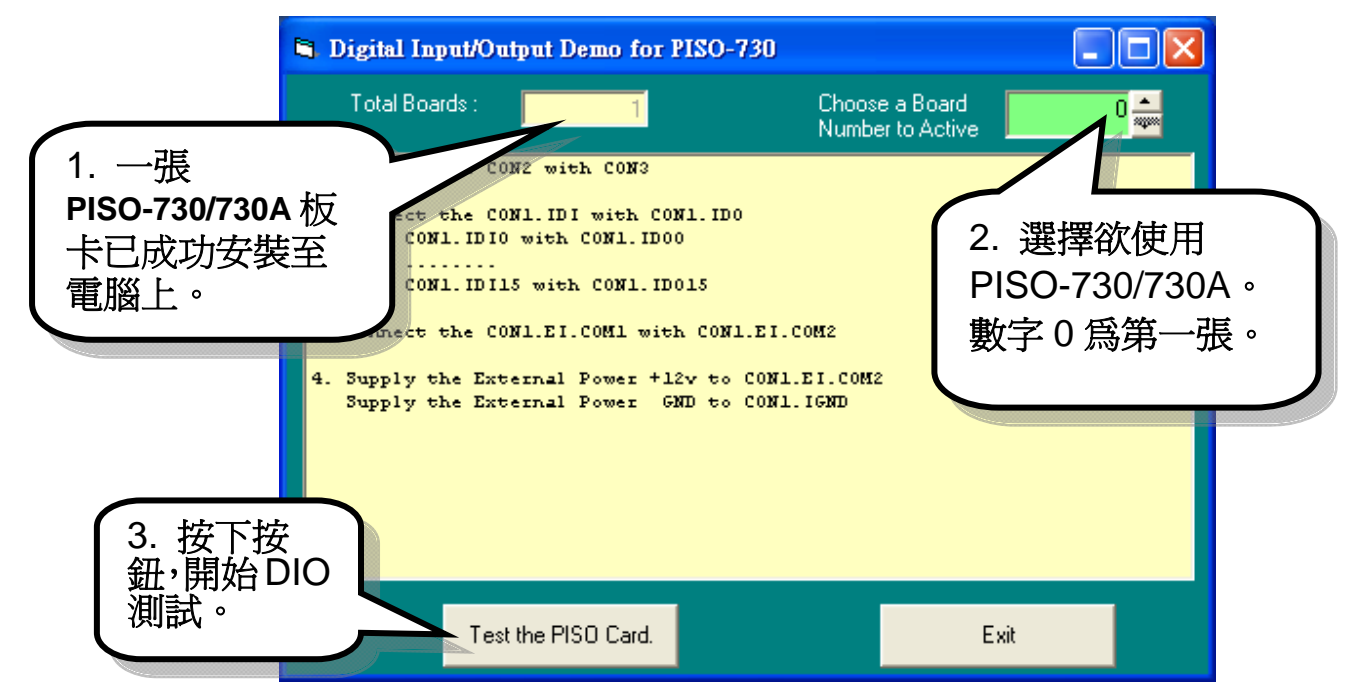

### 9. DIO 功能測試結果。

| Ę | Digital Input/Output Demo for PISO-730                                                                                                    |                          |                      |                                                 |
|---|----------------------------------------------------------------------------------------------------|--------------------------|----------------------|-------------------------------------------------|
|   | Total Boards : 1                                                                                                    | Choose<br>Number         | a Board<br>to Active | <b>•</b>                                        |
|   | Output Sh2<br>Isolated Digital Input Channel (15-0)<br>Isolated Digital Input Channel (15-0, not)<br>Digital Input Channel (15-0)                 | = shFD<br>= sh2<br>= sh2 | shFD<br>sh2<br>sh2   |                                                 |
|   | Output Sh4<br>Isolated Digital Input Channel (15-0)<br>Isolated Digital Input Channel (15-0, not)<br>Digital Input Channel (15-0)                 | = shFB<br>= sh4<br>= sh4 | shFB<br>sh4<br>sh4   | 4. Isolated 及 TTL<br>input 讀取值和<br>output 寫入值爲相 |
|   | Unitput 248<br>Isolated Digital Input Channel (15-0)<br>Isolated Digital Input Channel (15-0, not)<br>Digital Input Channel (15-0)<br>Output 5010 | = shF7<br>= sh8<br>= sh8 | shF7<br>sh8<br>sh8   |                                                 |
|   | Isolated Digital Input Channel (15-0)<br>Isolated Digital Input Channel (15-0, not)                                                               | = shEF<br>= sh10         | SHEF<br>Sh10         |                                                 |
|   | Test the PISO Card.                                                                                                    |                          | Ē                    | 完成                                              |
|   |                                                                                                    |                          |                      |                                                 |

參考資訊

#### ✓ PISO-730/730A 系列板卡產品網頁:

http://www.icpdas.com/products/DAQ/pc\_based/piso\_730.htm http://www.icpdas.com/products/DAQ/pc\_based/piso\_730a.htm

✓ CA-2002(選購品)網頁:

http://www.icpdas.com/products/Accessories/cable/cable\_selection.htm

✓ DP-665(選購品)網頁:

http://www.icpdas.com/products/Accessories/power\_supply/dp-665.htm

✓ DN-37(選購品)網頁:

http://www.icpdas.com/products/DAQ/screw\_terminal/dn\_37.htm

✓ 相關文件位置:

CD:\NAPDOS\PCI\PISO-DIO\Manual http://ftp.icpdas.com/pub/cd/iocard/pci/napdos/pci/piso-dio/manual/

✓ 相關軟體位置:

CD:\NAPDOS\PCI\PISO-DIO

http://ftp.icpdas.com/pub/cd/iocard/pci/napdos/pci/piso-dio/

泓格科技(ICP DAS)主網頁

http://www.icpdas.com

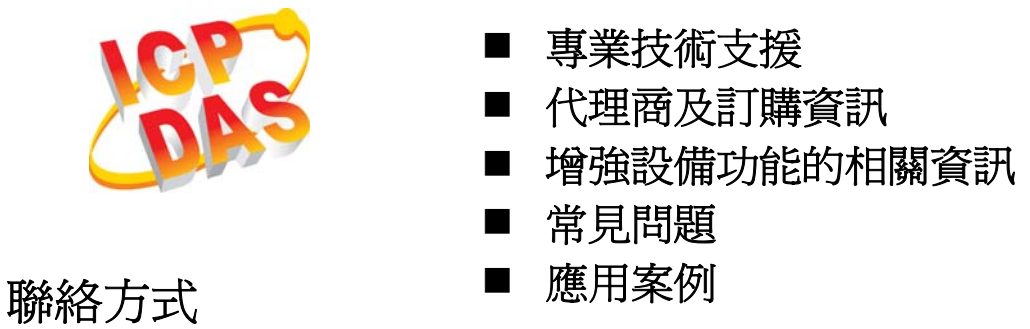

Service@icpdas.com

Copyright ©2008 by ICP DAS Co., Ltd. All right are reserved